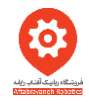

## به نام خدا

برای بوت کردن رسپبری پای و بالا آوردن سیستم عامل لازم است فایل مربوط به راه اندازی آن از سایت مرجع رسپبری دانلود شده و سپس درون کارت حافظه میکرو sd به صورت bootable قرار گیرد.

مراحل بصب سیستم عامل Raspbian:

1.کارت حافظه bootable شده را درون اسلات sd card برد رسپبری. خود قرار دهید.

2.این مرجله به این بستگی دارد که خروجی تصویر شما چه دستگاهی است. اگر از مانیتور کامپیوتر استفاده می کنید کافی است از مبدل HDMI به VGA استفاده کرده و مانیتور خود را به برد رسپبری وصل کنید.

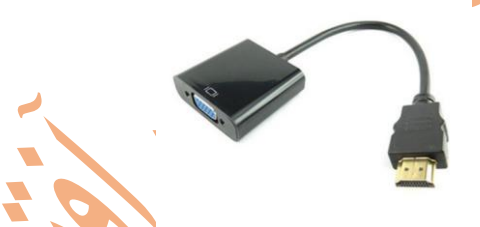

در صورتی که از تلویزیون های HD به عنوان خروجی تصویر برد خود استفاده می کنید می توانید با استفاده از یک کابل HDMI به HDMI خروجی برد را روی تلویزیون خود بیندازید.

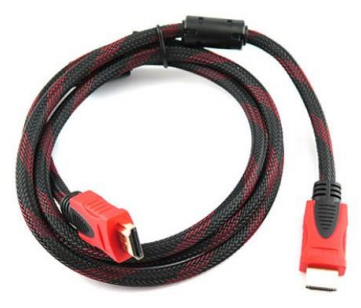

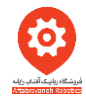

همچنین با نصب کردن موس و کیبرد به پورتUSB از امکانات انتخاب راحت تری بهره مند خواهید شد. گام آخر اتصال ورودی ولتاژ توسط کابل میکروUSB است که برای راه اندازی بردهای رسپبری به خصوص رسپبری 2 جریان حدود 2آمپر لازم است. توجه کنیدکابل میکرو USB مورد استفاده نیز باید تحمل جریان حدود 2 آمپر را داشته باشد. بعضی از کاربران پس از اتصال بردرسپبری به مانیتور خود با پرش تصویر مواجه می شوند که از جمله مهمترین دلایل آن می تواند عدم تامین جریان کافی کابل میکروUSB باشد. تا پایان این گام شما توانسته اید تمام امکانات لازم برای راه اندازی را به برد خود متصل کنید.

3. به محض اتصال ولتاژ به برد رسپبری سیستم عامل شروع به راه اندازی می کند. در ابتدا با منوی انتخاب سیستم عامل مواجه می شوید که چون فقط سیستم عامل معامل مواجه می شوید که چون فقط سیستم عامل است. لذا با دارد، تنها این سیستم عامل قابل انتخاب است. لذا با انتخاب آدد نظر شما شروع به نصب می کند.

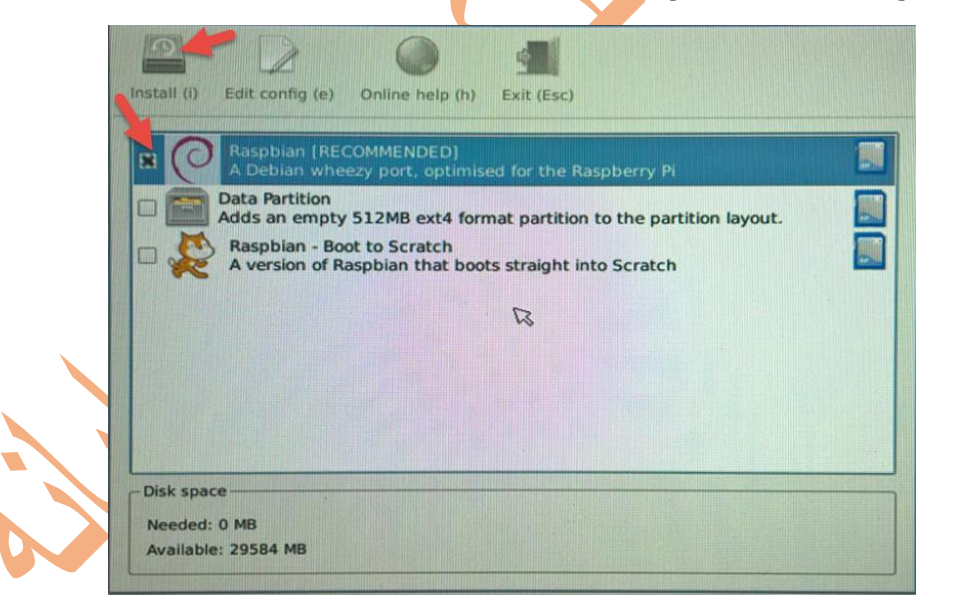

4.در پنجره باز شده برای پیغام نمایش داده گزینه yes را انتخاب کنید.

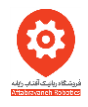

5. وارد صفحه بوت Raspbian شده اید ومی بایست تا کامل شدن رنج صبر کنید.

|                    | Welcome to your Raspberry Pi                                                                                               |
|--------------------|----------------------------------------------------------------------------------------------------|
|                    | We're currently setting up your SD<br>card but don't worry, you'll be able to<br>start programming very soon.              |
| 0                  | Writing image to SD card                                                                                                   |
|                    | 51 MB of 1513 MB written (2.7 MB/sec)                                                                                      |
| OS installed succe | essfully پس از پایان مرحله نصب با ok کردن پیغام,<br>برد رسپبری ریبوت می شود.                                               |
|                    | OS(es) Installed<br>OS(es) Installed Successfully                                                                          |
|                    | OS(es) Installed         Image: OS(es) Installed Successfully         Image: OK         OK         For recovery mode, hold |
|                    | OS(es) Installed         Image: OS(es) Installed Successfully         Image: OK         OK         For recovery mode, hold |

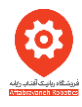

6. در پایان فرآیند ریبوت و نصب یک سری لزومات پیش فرض با پنجره زیر مواجه میشوید که لازم است گزینه finish را انتخاب کنید(این مرحله تنها با کیبورد انجام می شود)

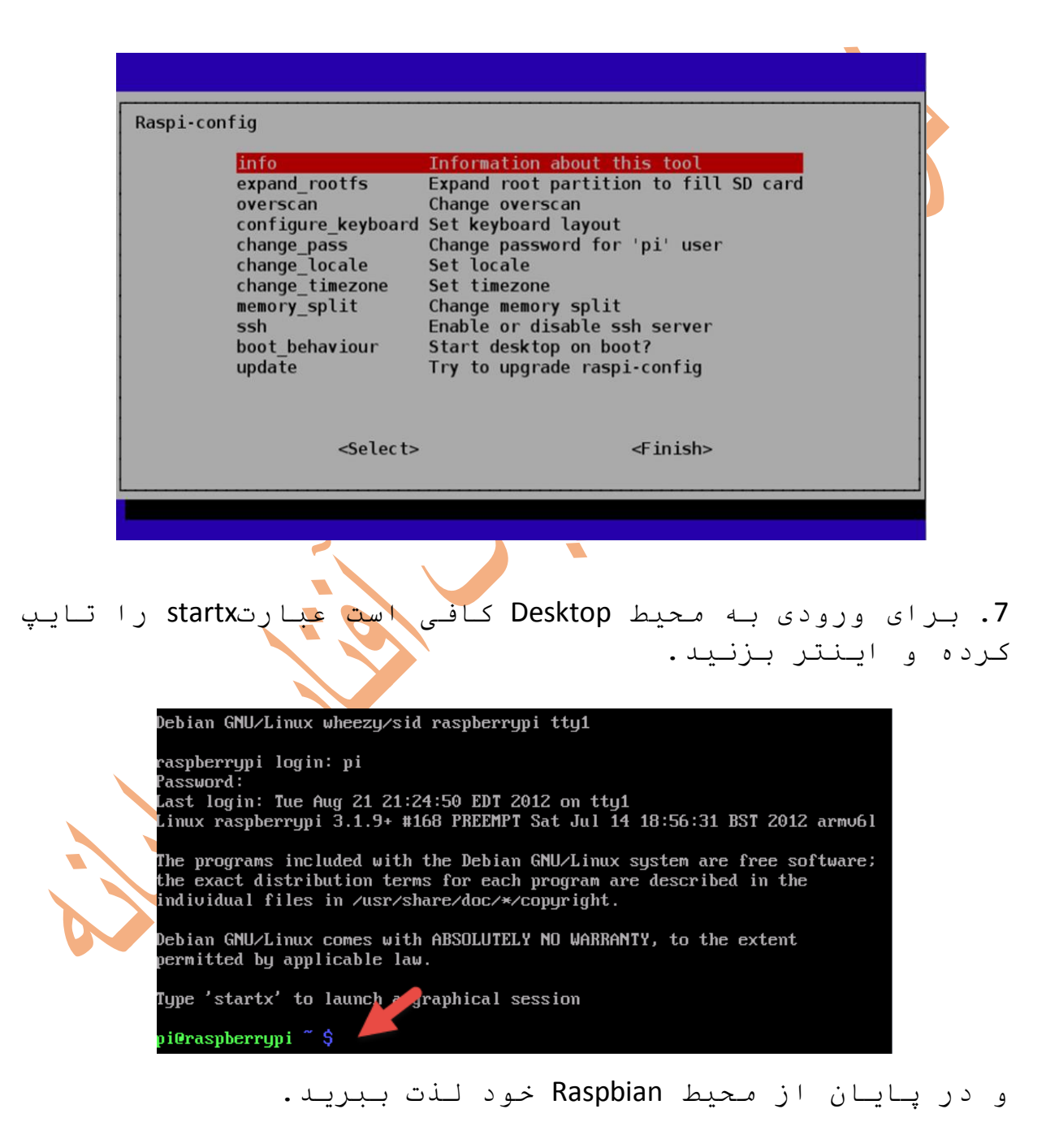

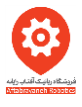

در صورتی که در روند استفاده به username و password احتیاج داشتید به صورت زیر است:

Username: pi

Password: raspberry

درصورتی که می خواهید با سایر سیستم عامل ها برد رسپبری خود را بوت کنید کافی است کارت حافظه را توسط نرم افزار SD Formatter به صورت کامل فرمت کنید سپس فایل image سیستم عامل مورد نظرتان را درون کارت حافظه توسط نرم افزار عامل مورد نظرتان ما درون کارت حافظه توسط نرم افزار درون همین CD آموزشی موجود هستند.

برای فرمت کردن کارت حافظه توجه به این نکته لازم است که پس از ورود به نرم افزار Formatter SD وقتی با انتخاب گزینه options وارد صفحه جدید شدید آیتم Format Size Adjustment را از گزینه OFF به ON تغییر دهید.

| SDFormatter V4.0                                                                                                    |  |  |  |  |  |
|----------------------------------------------------------------------------------------------------|--|--|--|--|--|
| Format your drive. All of the data<br>on the drive will be lost when you<br>format it.<br>SD, SDHC and SDXC Logos are trademarks of<br>SD-3C, LLC. |  |  |  |  |  |
| Drive : E Refresh<br>Size : 7.49 GB Volume Label : RECOVERY                                                                                        |  |  |  |  |  |
| Format Option : Option QUICK FORMAT, FORMAT SIZE ADJUSTMENT OFF                                                                                    |  |  |  |  |  |
| Format Exit                                                                                                    |  |  |  |  |  |

| Option Setting            | ×                          |
|---------------------------|----------------------------|
|                           |                            |
| FORMAT TYPE               |                            |
| FORMAT SIZE<br>ADJUSTMENT | OFF<br>OFF<br>ON<br>Cancel |

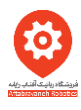

توجه: در صورتی که حجم کارت حافظه فعلی را مشاهده کنید حجم فایل کمتر از 1 گیگ می باشد. این امر کاملا عادی است چرا که در هنگام bootable کردن کارت حافظه، حجم کارت با میزان داده ای که در آن قرار داده می شود fit می شود لذا حجم فایل نمایش داده شده به حتم کمتر از 8 گیگ است و این جای نگرانی نیست.

در صورتی تمایل به برگرداندن حجم اصلی کارت حافظه، کافی است روند بالا را برای فرمت کردن کارت حافظه انجام دهید.

برای bootable کردن کارت حافظه می بایست از نرم ا فزار image اسفاده کنید. برای این کار آدرس فایل Win32DiskImager را از قسمت زیر وارد کرده و فایل image را انتخاب می کنید. برای قرار دادن فایل ها در کارت حافظه گزینه write را استفاده کنید.

|                                       | 1 | 🎭 Win32 Disk Imager                  |            |
|---------------------------------------|---|--------------------------------------|------------|
| Image File                            |   | Image File                           | Device     |
|                                       |   | C:/Users/Aftab/Desktop/pi/kernel.img |            |
| Copy MD5 Hash:                        |   | Copy MD5 Hash:<br>Progress           |            |
| Version: 0.9.5 Cancel Read Write Exit |   | Version: 0.9.5 Cancel Read           | Write Exit |
|                                       | , |                                      |            |